# Applicazione dei fogli di stile ai form

Con HTML5 è possibile un controllo efficace e immediato sui dati immessi in un form, senza necessità di ricorrere a ulteriori script.

Per inserire un form, il tag relativo è appunto **<form>**, accompagnato dagli attributi **name**, **action** e **post**.

Oltre a questa dichiarazione, ogni campo o casella è contrassegnato dai tag **<input>** e **<label>** con i relativi attributi.

In particolare viene specificato l'attributo **type** in modo da effettuare un controllo sulla consistenza dei dati immessi: nel caso dell'email, il valore di "*type*" è "*email*", nel caso dell'indirizzo web il valore è "*url*" e nel caso di un numero telefonico il valore è "*tel*".

Oltre a questi, vi sono altri attributi che completano la gestione e il controllo dei form: **required**, **pattern** e **placeholder**.

#### Creare un campo obbligatorio

Inserendo **required** in un campo se ne rende obbligatoria la compilazione. Nel momento in cui si inviano i dati viene effettuato un controllo sul campo contenente l'attributo e nel caso non sia stato compilato, viene interrotto l'invio e l'utente è invitato a completare il campo. Esempio di codice:

<input id="nome" name="nome" type="text" required />
<label for="nome">Nome e Cognome (obbligatorio)</label>

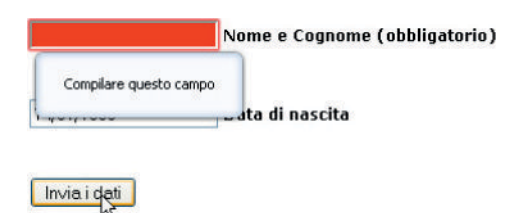

#### Specificare una regola per l'inserimento

L'attributo **pattern** obbliga l'utente ad inserire i valori secondo delle regole predeterminate. Esempio di codice:

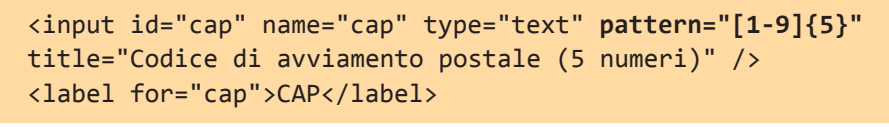

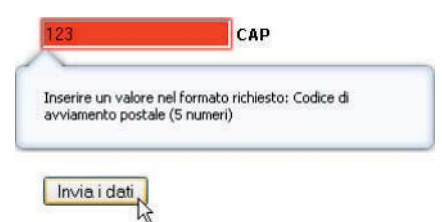

Il valore di *pattern* definisce il formato della stringa inserita ed è formato da un'espressione. Nell'esempio riportato sopra l'espressione usata è [1-9] {5}, cioè è possibile inserire solo 5 numeri da 1 a 9. Un'espressione più complessa è quella relativa alla data in versione europea: GG-MM-AAAA. (0[1-9]|1[0-9]|2[0-9]|3[01])-(0[1-9]|1[012])-[0-9]{4}

Il primo gruppo contenuto tra parentesi tonde definisce il giorno del mese proponendo 4 casistiche in base al primo numero inserito. Il primo blocco 0[1-9] indica che se il primo numero è = 0, il secondo non potrà essere ancora = 0, ma un numero compreso tra 1 e 9. Continuando, il secondo blocco indica che se il primo numero inserito è =1, il secondo potrà essere un qualsiasi numero compreso tra 0 e 9, e così via. Nel gruppo relativo all'anno notiamo tra parentesi graffe l'indicazione di quanti numeri devono essere inseriti, esattamente come nell'esempio precedente del CAP. Questo il codice completo per la data:

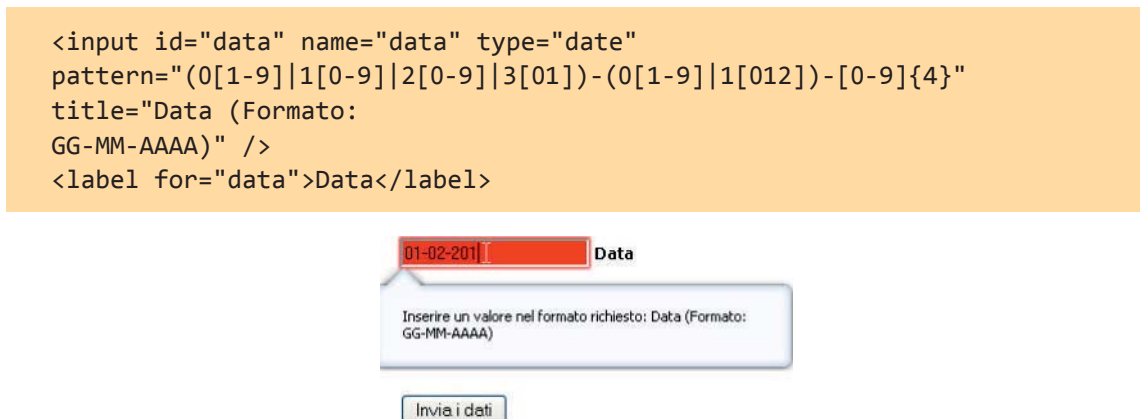

### Specificare un testo di esempio

Per specificare un testo di esempio all'interno del campo possiamo usare l'attributo **placeholder** seguito dal testo esemplificativo. Il testo scompare nel momento in cui si inserisce il cursore nel campo.

Nel caso della data il codice è:

```
placeholder="GG-MM-AAAA"
GG-MM-AAAA Data
```

## Fogli di stile

I form, oltre che dall'HTML, sono gestiti anche tramite i **fogli di stile**.

Esistono infatti delle pseudo-classi per la gestione e la validazione dei form. Tra le più importanti citiamo **:required** e **:invalid**.

Da non confondere con l'attributo *required* appena visto nel codice HTML e che indica l'obbligatorietà del completamento di un campo, la pseudo-classe **:required** viene inserita nel foglio di stile e permette di impostare una formattazio ne particolare che viene data al campo nel momento in cui non viene completato.

Lo stesso effetto produce **:invalid** nel momento in cui il testo inserito non è corretto, perché i caratteri immessi non rispecchiano il *pattern* o semplicemente non vengono visti come validi (mancanza della @ nel campo *email* o di "http:" nel campo *url*, ecc.)

Il colore di sfondo rosso assegnato ai campi visti negli esempi precedenti è stato impostato proprio usando la pseudo-classe *:invalid.* 

Vediamo un esempio in un foglio di stile incorporato.

```
<!DOCTYPE html>
<html>
<head>
<meta charset="utf-8" />
<title>Form in HTML5 e CSS3</title>
<style>
label{font-size:12px; font-weight:bold; color:#000;}
input:invalid { background-color: red;}
input:required { border: solid 2px green;}
</style>
</head>
<body>
<form name="form1" method="get" action="">
<input id="sito" name="sito" type="url" required />
<label for="sito">SITO WEB</label>
<input type="submit" value="Invia i dati" id="invia" name="invia">
</form>
</body>
</html>
```

Abbiamo impostato lo sfondo rosso per il campo errato (input:invalid)

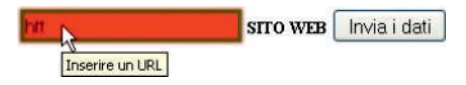

e un bordo verde per il campo obbligatorio (input:required)

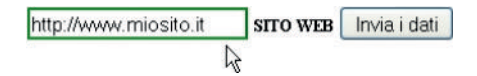